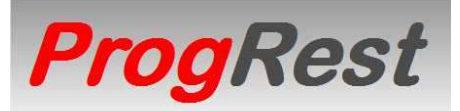

THE BEST WAY TO MANAGE YOUR BUSINESS SINCE 1988

**PROGREST** IS A SOFTWARE FOR MANAGE RESORTS, RESTAURANTS, BARS, PUBS AND ALSO FOODS STORES AND BAKERIES.

#### MAIN FUNCTIONS

ORDERS ENTRY BY TOUCH SCREEN AND ANDROID OR WINDOWS TABLETS.

POSSIBILITY TO USE BAR CODE READER.

POSSIBILITY TO GIVE THE CUSTOMER NAME AS TABLE NAME.

TRANFER OR JONCTION OF TABLES.

CASH PAYMENT WITH CHANGE.

MULTI PAYMENT AND MANAGEMENT OF CREDIT PAIEMENT.

5 PRICES MANAGED AUTOMATICALY DEPENDING THE SALES MODE : **REGULAR – SPECIAL – TAKE OUT – HAPPY HOUR – COUNTER** 

POSSIBILITY TO PRINT A DIFFERENT NAME FOR THE KITHEN ORDERS. (DIFFERENT NAME OR IN DIFFERENT LANGUAGE)

INFORMATION IN LIVE OF QUANTITY AVAILABLE FOR MEALS OF THE DAYS.

MANAGEMENT OF CUSTOMERS OFFERED, STAFF OFFERED AND LOSSES.

MANAGEMENT OF CASH EXPENSES.

DAY REPORT CAN BE SPLITED BY SHIFTS.

STOCK MANAGEMENT WITH ALARM FOR STOCK MINIMUM REACHED.

MANAGEMENT OF THE TURN OVER AND THE VAT.

RIGHT MANAGEMENT FOR USERS.

HISTORICS OF SALES AND PURCHASES BY ITEMS.

MANAGEMENT CHECK IN AND CHECK OUT WITH INVOICES (FOR RESORTS).

AND MANY OTHERS STATISTICS.

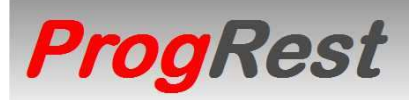

THE BEST WAY TO MANAGE YOUR BUSINESS SINCE 1988

| Enter your password                                                                                             | EXIT                                                                                 | CAM SETTING DEF NO CAM                                                                                                    |
|----------------------------------------------------------------------------------------------------|--------------------------------------------------------------------------------------|----------------------------------------------------------------------------------------------------|
| PROGREST DEMO<br>04/15/15 10:16 PM<br>WEDNESDAY<br>1 2 3<br>4 5 6 OK<br>7 8 9<br>DEL 0<br>CANCEL IDENTIFICATION | ORDER<br>MOBILE<br>BACK OFFICE<br>MENU<br>LABELS<br>OPTIONS<br>START<br>DUTY<br>DUTY | TAKE PRC<br>Vous pouvez utiliser<br>cet espace<br>pour afficher<br>des informations<br>ou images<br>de votre<br>établissement<br>YOU CAN USE THIS<br>SPACE TO DISPLAY<br>INFORMATIONS<br>OR PICTURES<br>ABOUT YOUR COMPANY |

### FIRST SCREEN OF THE SOFTWARE

CLICK 2 TIMES ON ONE OF THE  ${\sf FLAGS}$  TO CHANGE THE LANGUAGE , ENGLISH OR FRENCH.

INPUT YOUR IDENTIFICATION NUMBER AND CLICK **OK**.

**ORDER** IS FOR OPEN THE SCREEN ORDER.

**BACK OFFICE** IS FOR MANAGE THE TURN OVER, THE STOCK, THE CHECK IN CHECK OUT , THE MARGIN AND SOME STATISTICS.

MENU IS FOR MANAGE YOUR MENU.

LABELS IS FOR CREATE STICKERS FOR SUGGESTIONS OF THE DAY.

**OPTIONS** IS FOR THE SOFTWARE'S SETTING.

**START DUTY** : 2 CLICKS TO INDICATE YOU START YOU DUTY.

**END DUTY** : 2 CLICK TO INDICATE YOU END YOUR DUTY.

**MOBILE** IS **RED** IF YOU ARE NOT USING MOBILE DEVICE FOR THE ORDERS.

**MOBILE** IS **GREEN** IF YOU ARE USING MOBILE DEVICE FOR THE ORDERS.

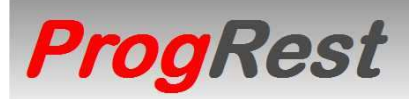

THE BEST WAY TO MANAGE YOUR BUSINESS SINCE 1988

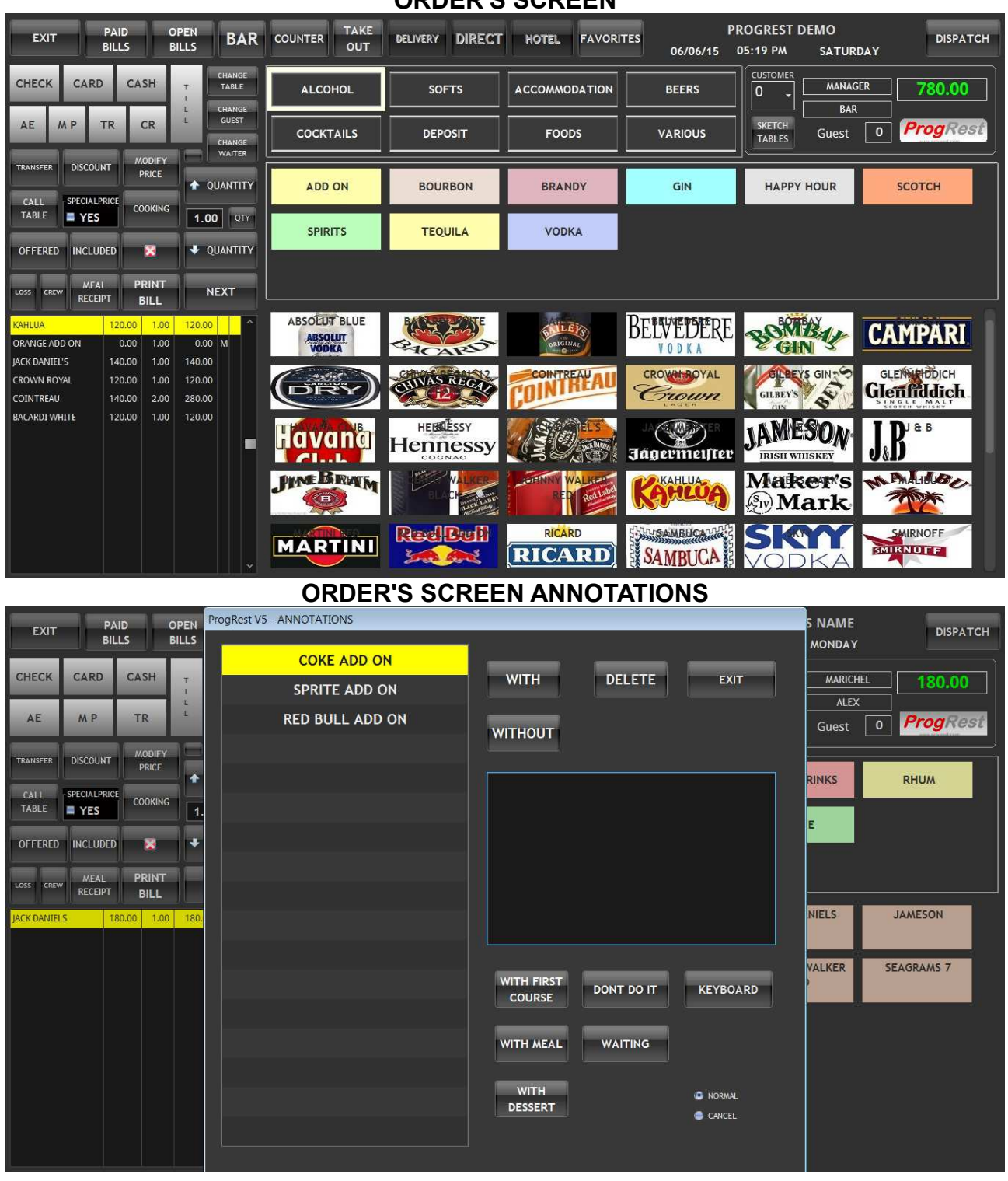

**ORDER'S SCREEN** 

THE ANNOTATIONS CAN BE THE COOKING FOR MEAT OR ALL KINDS OF ANNOTATIONS.

POSSIBILITY TO WRITE PERSONNAL ANNOTATION BY VIRTUAL KEYBOARD.

LOOK AT ORDER.PDF FOR DETAILS ABOUT THE BUTTONS.

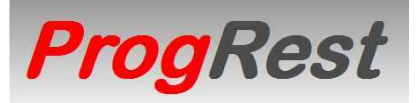

THE BEST WAY TO MANAGE YOUR BUSINESS SINCE 1988

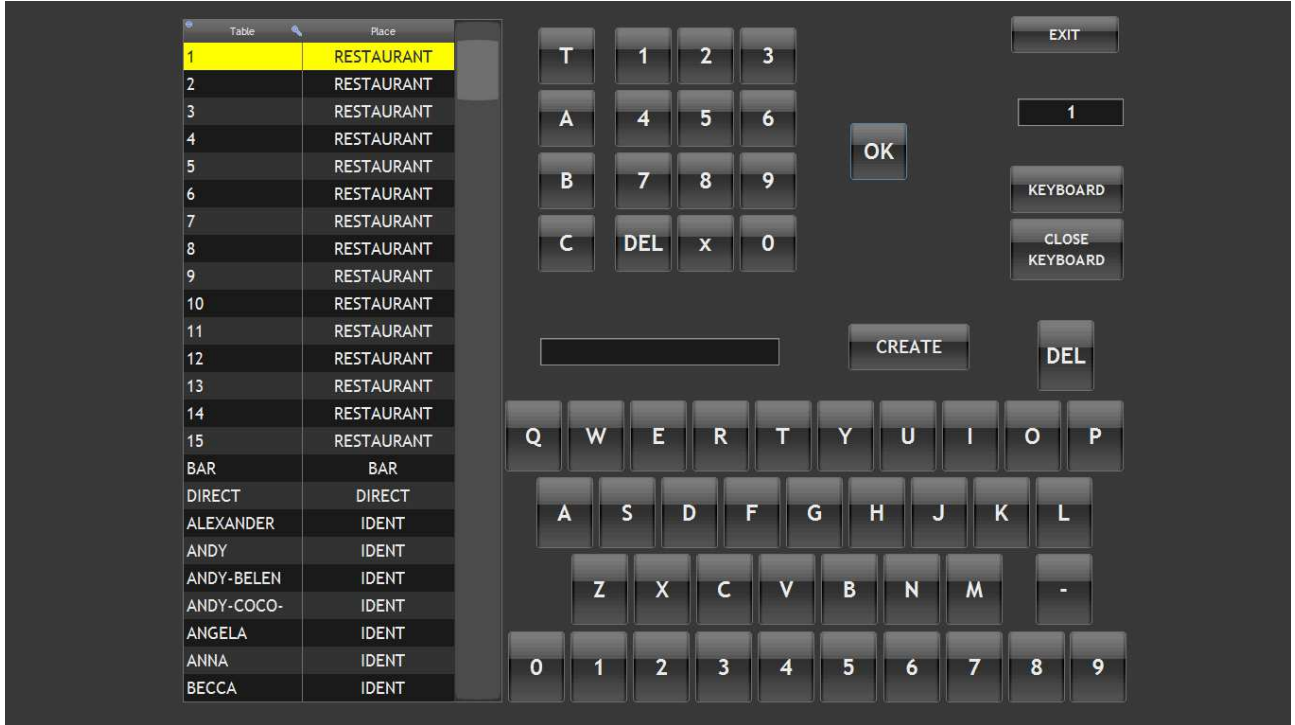

NEW TABLE

POSSIBILITY TO SELECT A TABLE FROM THE LIST.

YOU CAN ALSO USE THE KEYPAD FOR OPEN A TABLE'S NUMBER.

YOU CAN CREATE A TABLE'S NAME WITH THE NAME OF THE CUSTOMER.

IN THE ORDER'S SCREEN, THERE IS A BUTTON CALL TABLE (LOOK NEXT PAGE).

AND ALSO :

BAR COUNTER DIRECT TAKE OUT

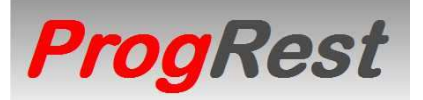

THE BEST WAY TO MANAGE YOUR BUSINESS SINCE 1988

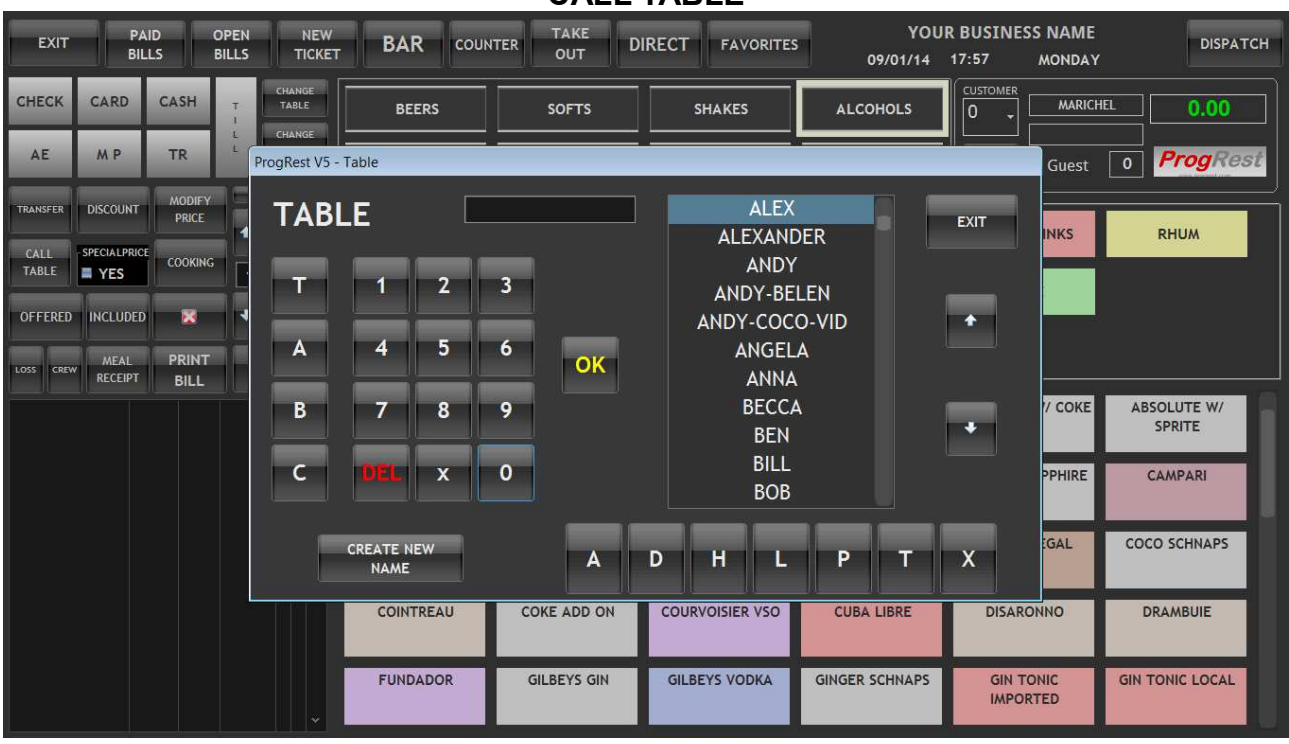

CALL TABLE

USE THE KEYPAD FOR OPEN A TABLE'S NUMBER AND CLICK **OK**.

SELECT A NAME'S TABLE IN THE LIST AND CLICK **OK**. THE LETTERS DOWN THE LIST IS FOR DISPLAY CLOSE THE NAME YOU SEARCH.

**CREATE NEW TABLE** IS USED FOR CREATE A NEW TABLE'S NAME. THE **NEW TABLE**'S SCREEN WILL BE DISPLAYED. (LOOK PAGE ABOVE).

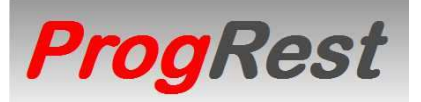

THE BEST WAY TO MANAGE YOUR BUSINESS SINCE 1988

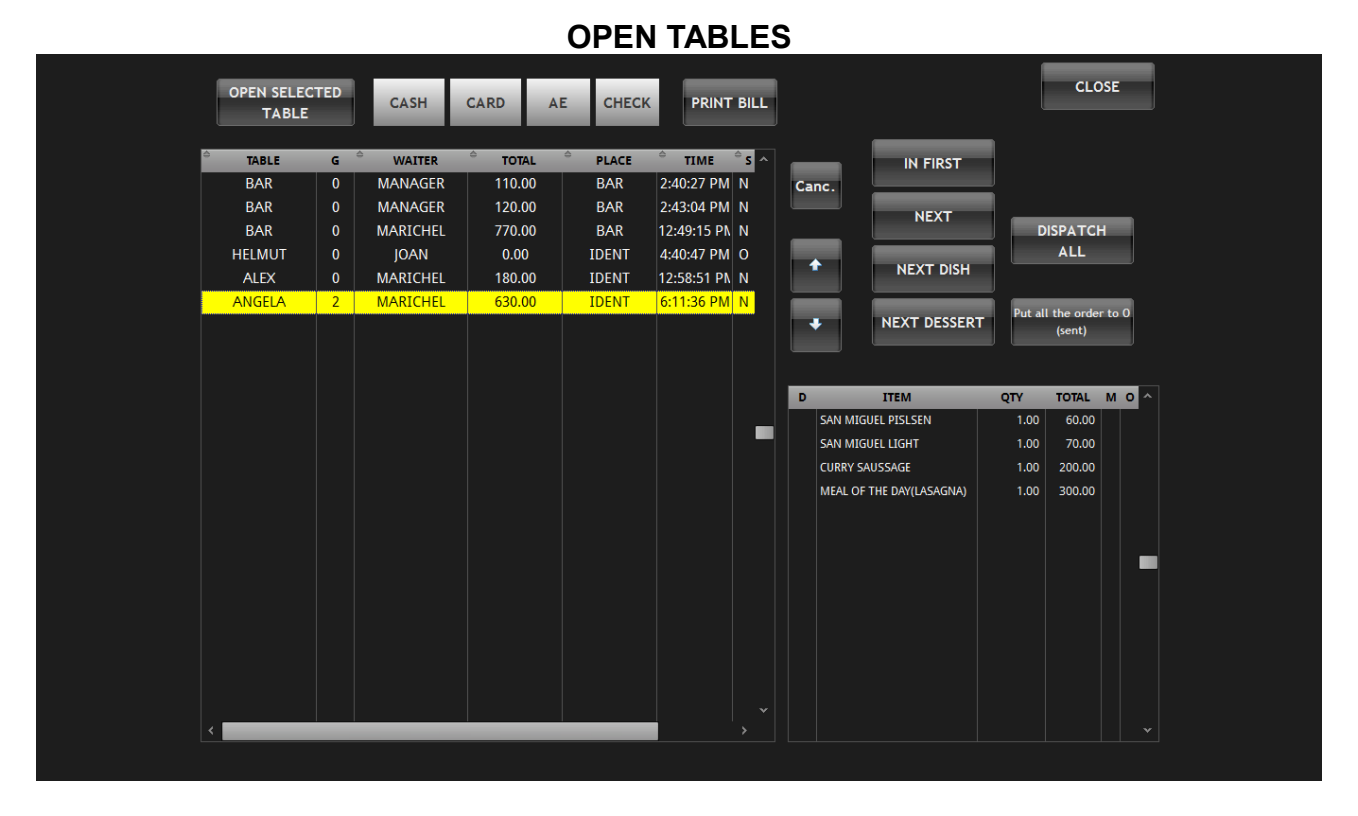

SELECT A TABLE IN THE LIST AND CLICK ON

OPEN SELECTED TABLE FOR OPEN IT.

PRINT BILL FOR TO PRINT IT.

ON A BUTTON'S PAYMENT FOR TO PAY IT.

ON IN FIRST, NEXT, NEXT DISH, NEXT DESSERT FOR SEND TO THE KITCHEN.

**DISPACH ALL** FOR SEND ONE MORE TIME ALL THE ORDERS TO THE KITCHEN. (IN THE CASE THEY LOST THE ORDERS IN THE KITCHEN)

Canc. FOR CANCELL THE TABLE.

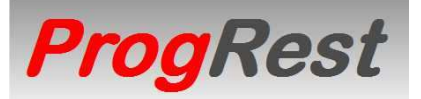

THE BEST WAY TO MANAGE YOUR BUSINESS SINCE 1988

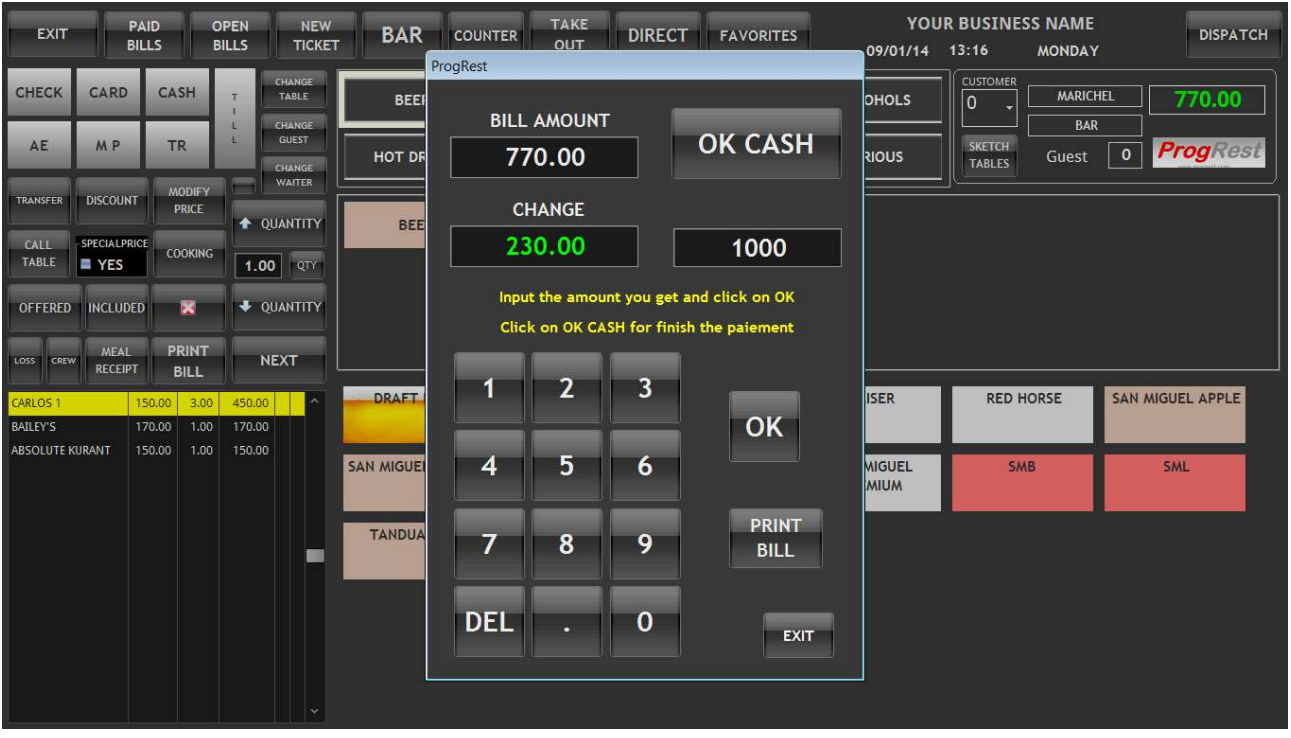

**CASH PAYMENT** 

CLICK ON OK CASH DIRECTLY IF YOU DONT NEED TO KNOW THE CHANGE.

IF NEEDED, YOU CAN INPUT THE AMOUNT RECEIVED AND CLICK ON **OK**, YOU WILL HAVE THE CHANGE DISPLAYED IN GREEN.

PRINT BILL : YOU CAN PRINT THE BILL BEFORE TO CLICK OK CASH.

**EXIT** : CLICK ON IT IF YOU WANT CANCELL THE PAYMENT.

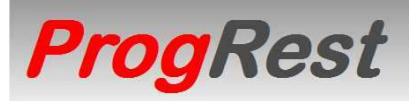

THE BEST WAY TO MANAGE YOUR BUSINESS SINCE 1988

| ASSIC<br>BALAN | GN<br>NCE  | BILL AMOUNT B |                      | ALANCE<br>770.00 |           | TOTAL PAY | AENT            | RETURN |                        |     | RECEIPT      |        | EXIT<br>770.00 |          |          |
|----------------|------------|---------------|----------------------|------------------|-----------|-----------|-----------------|--------|------------------------|-----|--------------|--------|----------------|----------|----------|
| PART<br>AMOL   | IAL<br>JNT | PARTIAL       | амоинт<br>0 <b>0</b> | CASH             | 1 PARTIAL |           | PARTIAL PAY     | MENT   |                        |     |              | к      | CREDIT NAM     | WE O     |          |
| 1              | 2          | 3             | CA                   | SH               | CAR       | D         | СНЕСК           | С      | HECK                   | ( Н | AE           |        | TR             | CRE      | DIT      |
| 4              | 5          | 6             | 0.                   | 0.00             |           | )         | 0.00            |        | 0.00                   |     | 0.00         |        | 0.00           | 0.00     | 0        |
| 7              | 8          | 9             | 9                    |                  | Qty CA    | RD        | Qty CHECH       | ( Qt   | Qty CHECK H            |     | Qty AE       |        | Qty TR         |          |          |
| DEL            |            | 0             | _                    |                  | 0         |           | CANCEL<br>CHECK |        | O<br>CANCEL<br>CHECK H |     | 0            |        | 0              |          |          |
|                |            |               | CA1<br>CA            | CANCEL<br>CASH   |           | EL<br>D   |                 |        |                        |     | CANCEL<br>AE |        | CANCEL<br>TR   | CANC     | EL<br>NT |
| CASH           | C#         | RD Qty        | CHECK                | Qty              | Chequev   | Qty       | AE Qt           | y<br>  | TR                     | Qty | TR AMOUNT    | CREDIT | CREI           | DIT NAME | DEL      |
|                |            |               |                      |                  |           |           |                 |        |                        |     |              |        |                |          |          |
|                |            |               |                      |                  |           |           |                 |        |                        |     |              |        |                |          |          |
|                |            |               |                      |                  |           |           |                 |        |                        |     |              |        |                |          |          |
|                |            |               |                      |                  |           |           |                 |        |                        |     |              |        |                |          |          |

#### MULTIPLES PAYMENT

WITH THIS SCREEN YOU CAN :

SHARE THE PAYMENT FOR A BILL.

MAKE A PARTIAL PAYMENT.

INPUT A CREDIT PAYMENT FOR A CUSTOMER.

ASSIGN A PAYMENT TO THE ROOM OF A HOTEL'S CUSTOMER.

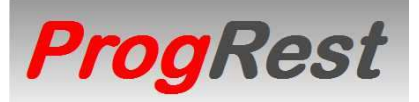

THE BEST WAY TO MANAGE YOUR BUSINESS SINCE 1988

| 8/25/201          | 4     |           |                               |              |        |               |    | DAT    | E 8/25/201 | 4 🔹   | EXIT    |
|-------------------|-------|-----------|-------------------------------|--------------|--------|---------------|----|--------|------------|-------|---------|
| TOTAL<br>5,860.00 | GUEST | 9         | TR CA                         | RD CH        | ЕСК    | CASH<br>PLACE |    |        |            |       |         |
| GAP               |       |           | PEN BILL SELE<br>PAYMENT DELE | CTED<br>TED) | PRIN   | T BILL        |    | E      | Bills      | 26    |         |
| ≜ table           | G     | WAITER    | COTAL                         | тім          | E 🍦 P  | 0             | D  |        | ITEM       | PRICE | QTY O ^ |
| PETER-BAVARIA     |       | GERALDINE | 515.00                        | 3:37:04      | M C/   |               |    | SMB    |            | 50.00 | 1.00    |
| CURT              |       | JOAN      | 300.00                        | 4:20:33 1    | M CA   |               |    | MINERA | WATER 50CL | 35.00 | 1.00    |
| COUPLE            |       | GERALDINE | 240.00                        | 4:30:10      | PM C/  | · _           |    | SMB    |            | 50.00 | 1.00    |
| MAP               | 0     | JOAN      | 255.00                        | 4:40:18      | PM CF  |               |    |        |            |       |         |
| MARTIN-SHISHA     | 0     | GERALDINE | 135.00                        | 4:54:26      | PM CA  |               |    |        |            |       |         |
| GIRLBLACK         |       | GERALDINE | 190.00                        | 5:04:48      | PM CA  | ×             |    |        |            |       |         |
| CRAZY-TOM         |       | GERALDINE | 140.00                        | 5:05:19      | M M    | 2             |    |        |            |       | 200     |
| MARK-FRENCH       |       | GERALDINE | 200.00                        | 5:41:23      | M C    | ٠             |    |        |            |       |         |
| BRUNO             |       | JOAN      | 45.00                         | 6:36:25      | PM CA  | `             |    |        |            |       |         |
| MAP               |       | JOAN      | 130.00                        | 6:37:15      | PM CA  |               |    |        |            |       |         |
| MAP               |       | JOAN      | 130.00                        | 7:03:17      | M CA   |               |    |        |            |       |         |
| MAP               | 0     | GERALDINE | 130.00                        | 7:45:49      | PM CA  |               |    |        |            |       |         |
| SYLVESTER         |       | JOAN      | 35.00                         | 9:16:48      | M C/   |               |    |        |            |       |         |
| DÁVE              | 0     | JOAN      | 190.00                        | 9:46:14      | M CA   | · · ·         |    |        |            |       |         |
| CASH CB           |       | CHECK QTY | сн у                          | ⇔ AE         | QTY    | TR            |    | ATR    | CREDIT     | NAME  | ^       |
| 135.00            |       |           |                               |              |        | 1             |    |        |            |       |         |
|                   |       |           |                               |              |        |               |    |        |            |       |         |
|                   |       |           |                               |              |        |               |    |        |            |       |         |
|                   |       |           |                               |              |        |               |    |        |            |       |         |
|                   |       |           |                               |              |        |               |    |        |            |       | *       |
| 135.00 0.         | 00 0  | 0.00 0    | 0.00                          | 0            | 0.00 0 | 0.0           | 00 | 0.00   | 0.00       |       |         |

**PAID TABLES** 

SELECT A TABLE IN THE LIST AND CLICK ON

SELECT IN THE LIST **DATE** FOR DISPLAY THE BILLS OF THE DAY SELECTED. BY DEFAULT THE BILLS OF THE CURRENT DAY ARE DIPLAYED.

OPEN SELECTED TABLE FOR OPEN IT.

PRINT BILL FOR TO PRINT IT.

**TR**, **CARD**, **CHECK** AND **CASH** IS USED FOR DISPLAY ONLY THE BILLS PAID BY THE TYPE OF PAIEMENT CLICKED.

IF THE PAYMENT OF THE BILL SELECTED IS CORRECT, THE PAYMENT LINE IS GREEN.

IF THE PAYMENT OF THE BILL SELECTED IS UNCORRECT, THE PAYMENT LINE IS **RED**.

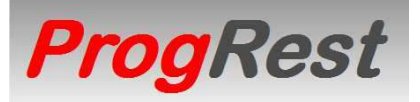

THE BEST WAY TO MANAGE YOUR BUSINESS SINCE 1988

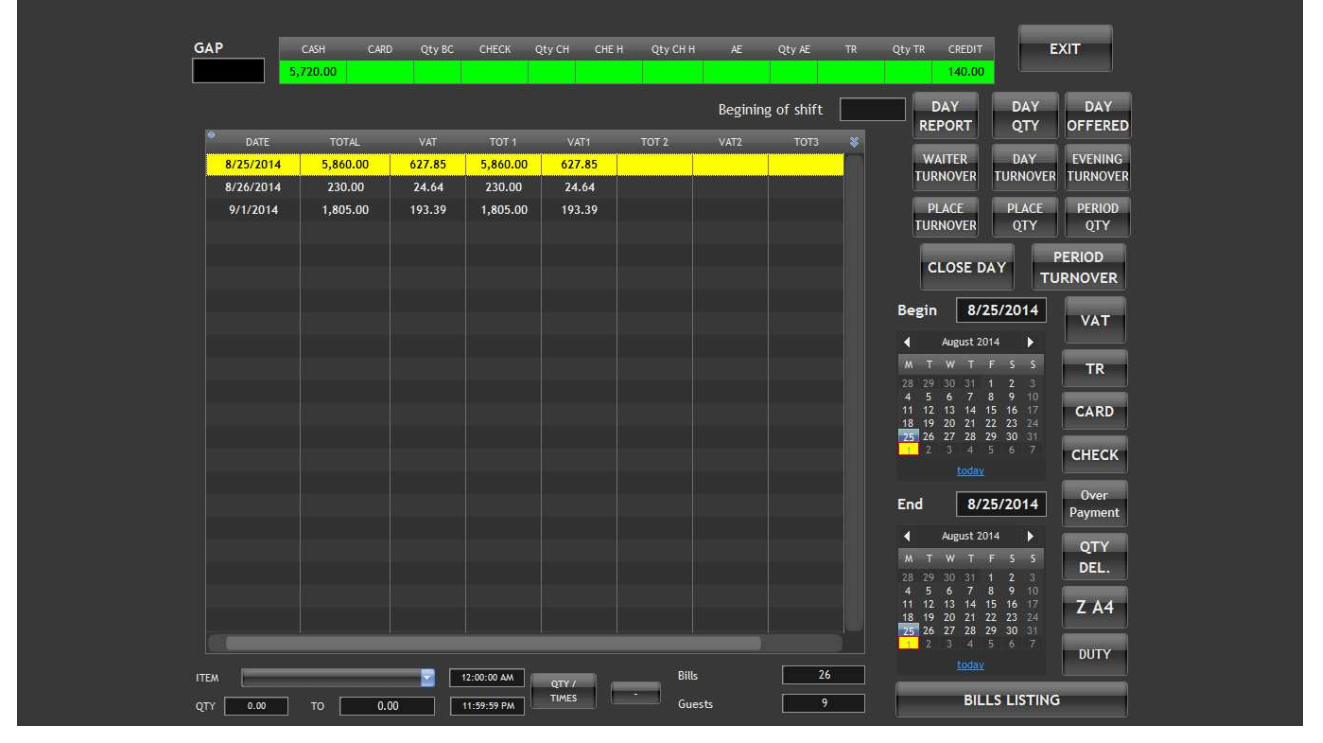

#### END OF THE DAY

SELECT A DAY IN THE LIST AND CLICK ON ONE OF THE BUTTONS FOR TO HAVE A PREVIEW OF THE REPORT ASKED.

IF ALL THE BILLS OD THE DAY SELECTED ARE PAID, THE PAYMENT LINE WILL BE **GREEN**. IF NOT, THE PAYMENT LINE WILL BE **RED**.

**BEGIN OF SHIFT** IS USED FOR PRINT THE DAY REPORT FROM THE HOUR REQUIRED. FOR EXAMPLE FOR THE SECOND SHIFT ONLY.

SELECT A BEGIN DATE AND A END DATE IN THE CALENDARS AND CLICK ON :

**PERIOD QTY** OR **PERIOD TURN OVER** FOR TO HAVE A PREVIEW OF THE REPORT ASKED.

ALL PREVIEWS CAN BE :

PRINTED SENT BY MAIL EXPORTED TO EXCELL FILE EXPORTED TO WORD FILE EXPORTED TO PDF FILE EXPORTED TO HTML FILE EXPORTED TO XML FILE

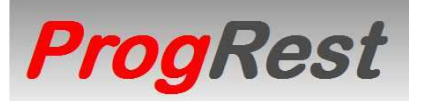

THE BEST WAY TO MANAGE YOUR BUSINESS SINCE 1988

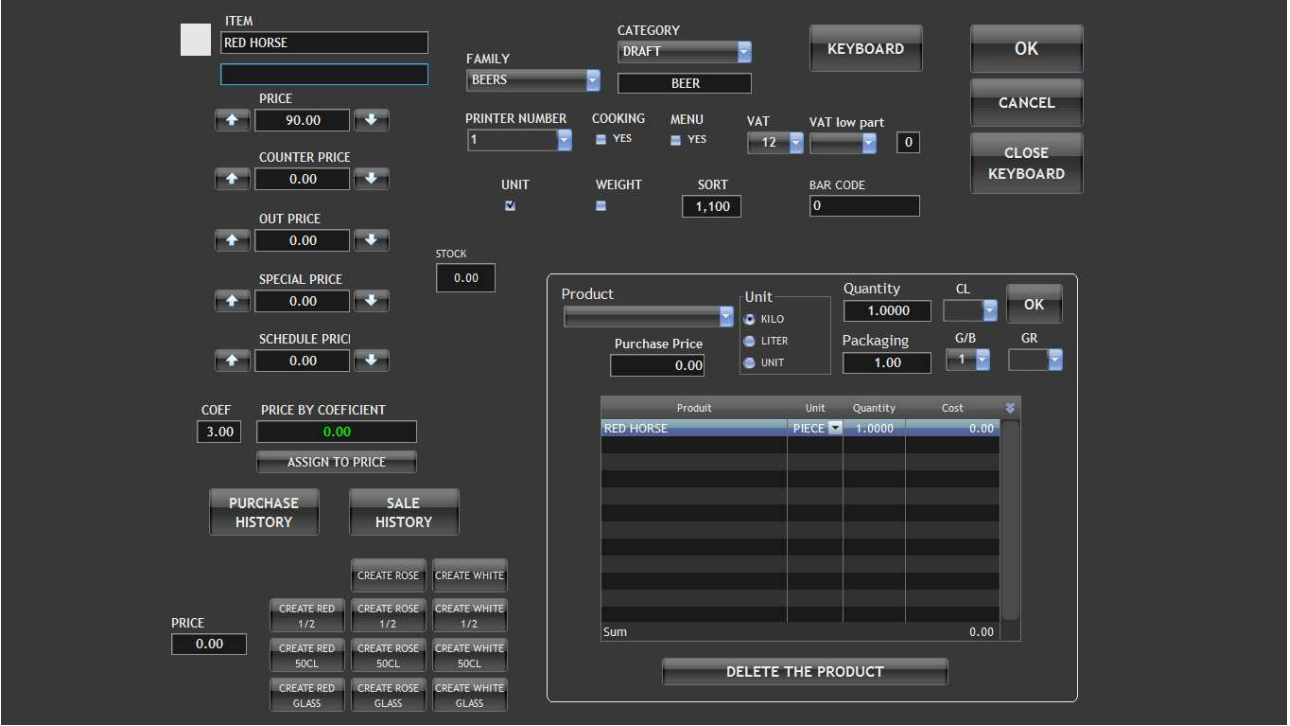

#### **ITEMS OF YOUR MENU**

THE FIRST LINE OF THE ITEM IS DISPLAYED ON THE BILL AND ON THE ORDERS PRINTERS.

IF YOU PUT A DIFFERENT DESIGNATION TO THE SECOND LINE, THIS DESIGNATION WILL BE DISPLAYED ONLY TO THE ORDERS PRINTERS.

IT IS USED FOR A MORE SIMPLE DESIGNATION OR TO PUT IN DIFFERENT LANGUAGE IF EVER IT IS NEEDED FOR YOUR KITCHEN STAFF.

THE **COLOR SQUARE** COLOR IS FOR TO CHOOSE A LOGO OR COLOR FOR THE ITEM'S BUTTON IN THE ORDER'S SCREEN.

**WEIGHT** IS FOR INDICATE YOU WILL SALE THIS ITEM PER WEIGHT, SO THE PROGRAM WILL ASK YOU THE WEIGHT.

**COOKING** IS FOR THE PROGRAM OPEN THE ANNOTATION'S SCREEN AUTOMATICALY.

**BAR CODE** IS FOR INPUT THE ITEM'S BAR CODE.

5 AUTOMATICS PRICES DEPENDING THE WAY OF SALE.

**PRODUCT** IS USED FOR INDICATE WHICH PRODUCTS IS IN YOUR INTEM, ONE OR MORE. YOU CAN INPUT A PRODUCT BY UNIT, GRAMS OR CENTILITER.

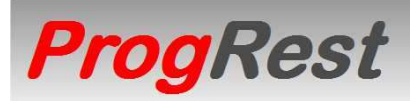

THE BEST WAY TO MANAGE YOUR BUSINESS SINCE 1988

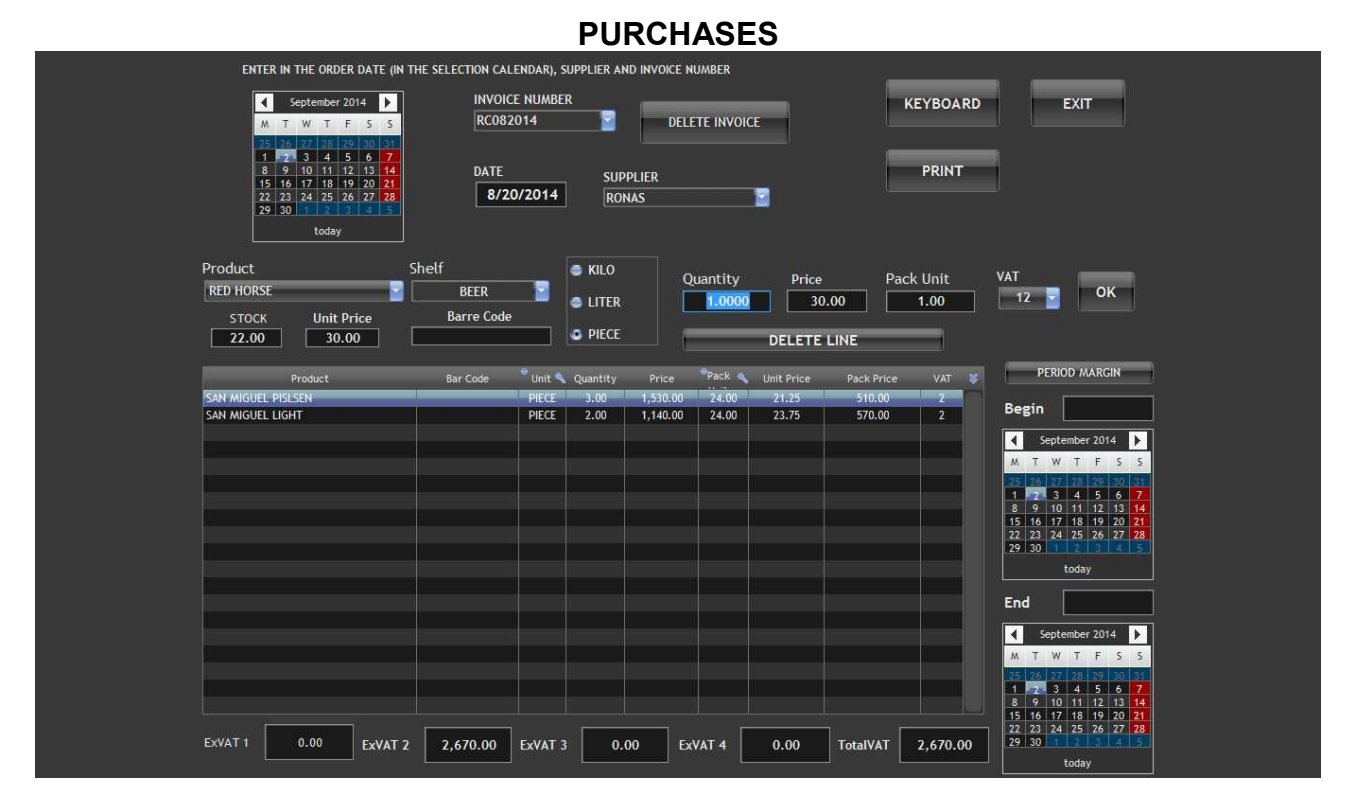

WHEN YOU SELECT A PRODUCT IN THE LIST, THE STOCK AVAILABLE AND THE LAST PRICE PAID WILL BE DISPLAYED.

YOU CAN INPUT THE QUANTITY PER UNIT OR PER PACKAGING. DEPEND IF THE PRICE ON THE INVOICE IS PER UNIT OR PACKAGING.

PROGREST WILL CALCUL THE PRICE PER UNIT, KILO OR LITER.

**PERIOD MARGIN** IS USED FOR KNOW YOUR BRUT MARGIN FOR A PERIOD SELECTED WITH THE.

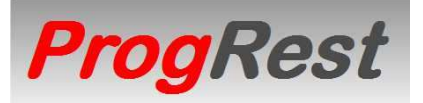

THE BEST WAY TO MANAGE YOUR BUSINESS SINCE 1988

STOCK

IF YOU INPUT A STOCK MINI (COLUMN MINI) TO A PRODUCT. IF A STOCK MINI IS REACHED, A POPUP WILL BE DISPLAYED FOR TO INFORM YOU WHEN YOU START THE PROGRAM.

THEN YOU USE **STOCK MINI** FOR TO PRINT ALL STOCKS MINI REACHED. ON THE REPORT WILL BE INDICATED THE QUANTITY IN STOCK AND THE QUANTITY YOU HAVE TO BUY PER PRODUCTS.

**STOCK (REPLACE OR ADD)** IS USED WHEN YOU HAVE TO ADJUST THE STOCK AFTER AN INVENTORY.

**PRINT** IS USED FOR PRINT THE STOCK ON A4 PRINTER.

**PRINT STOCK** IS USED FOR PRINT THE STOCK ON RECEIPT PRINTER.

IF YOU HAVE TO CHANGE THE UNIT OF A PRODUCT, SELECT THE UNIT IN THE LIST **UNIT** AND CLICK ON **CHANGE UNIT OF THE SELECTED PRODUCT**. ALL THE TECHICALS SHEETS WILL BE UPDATED AUTOMATICALY.

SAME IF YOU HAVE TO CHANGE THE NAME OF A PRODUCT. INPUT THE NEW NAME IN **PRODUCT NAME** ABOVE AND CLICK ON **OK**.